## Wie führe ich ein Videotelefonat?

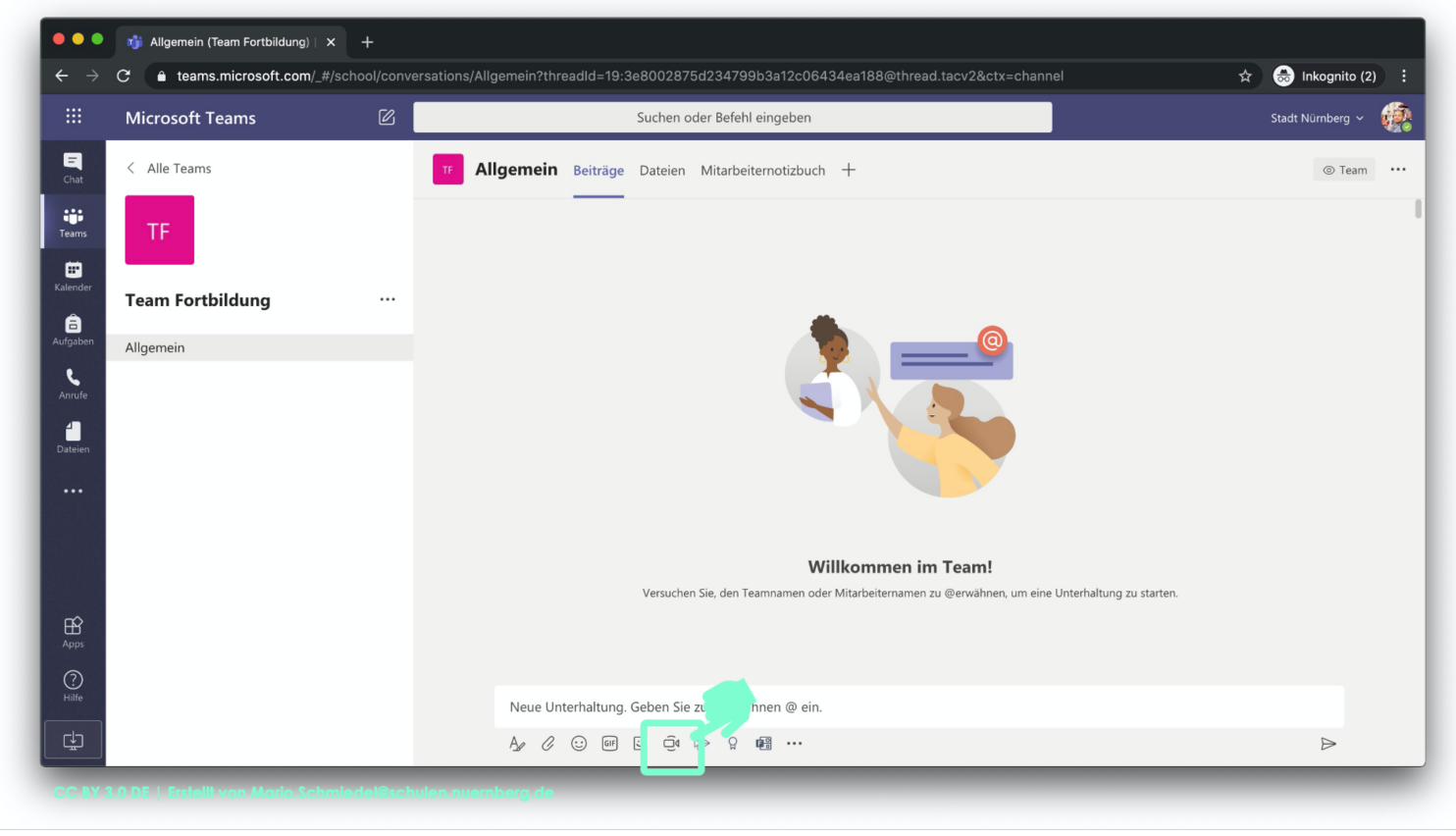

CC BY 3.0 DE | Erstellt von Mario.Schmiedel@schulen.nuernberg.de

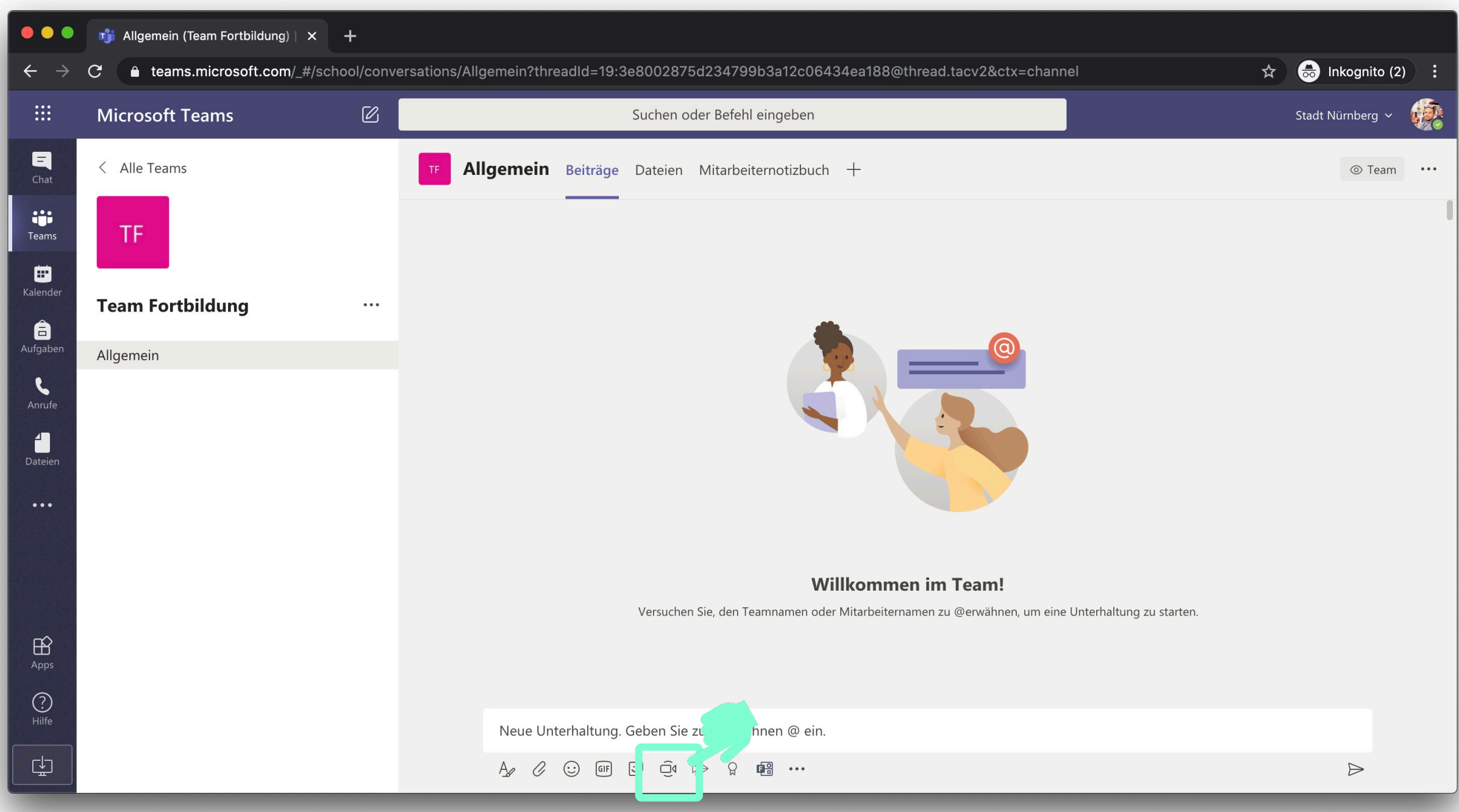

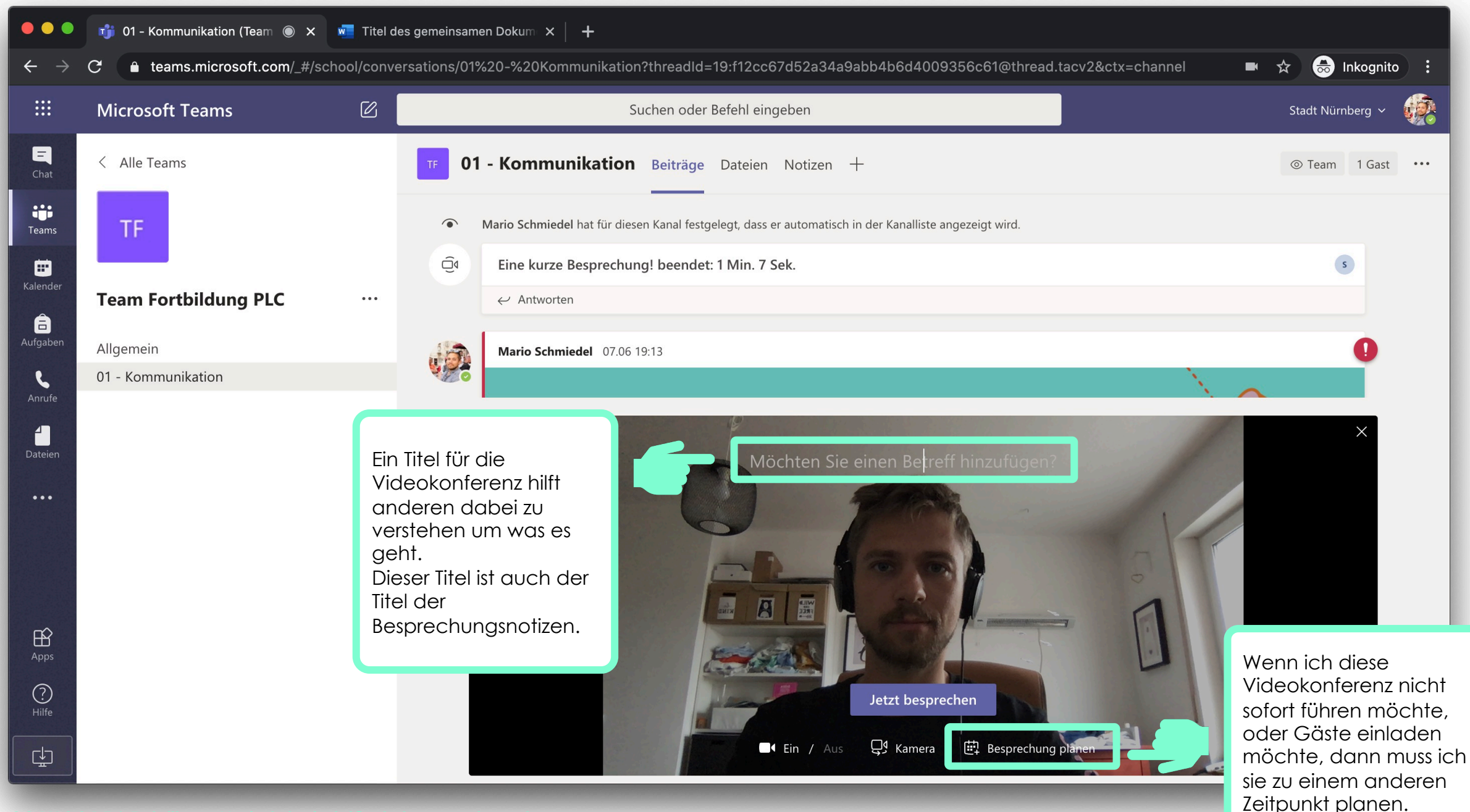

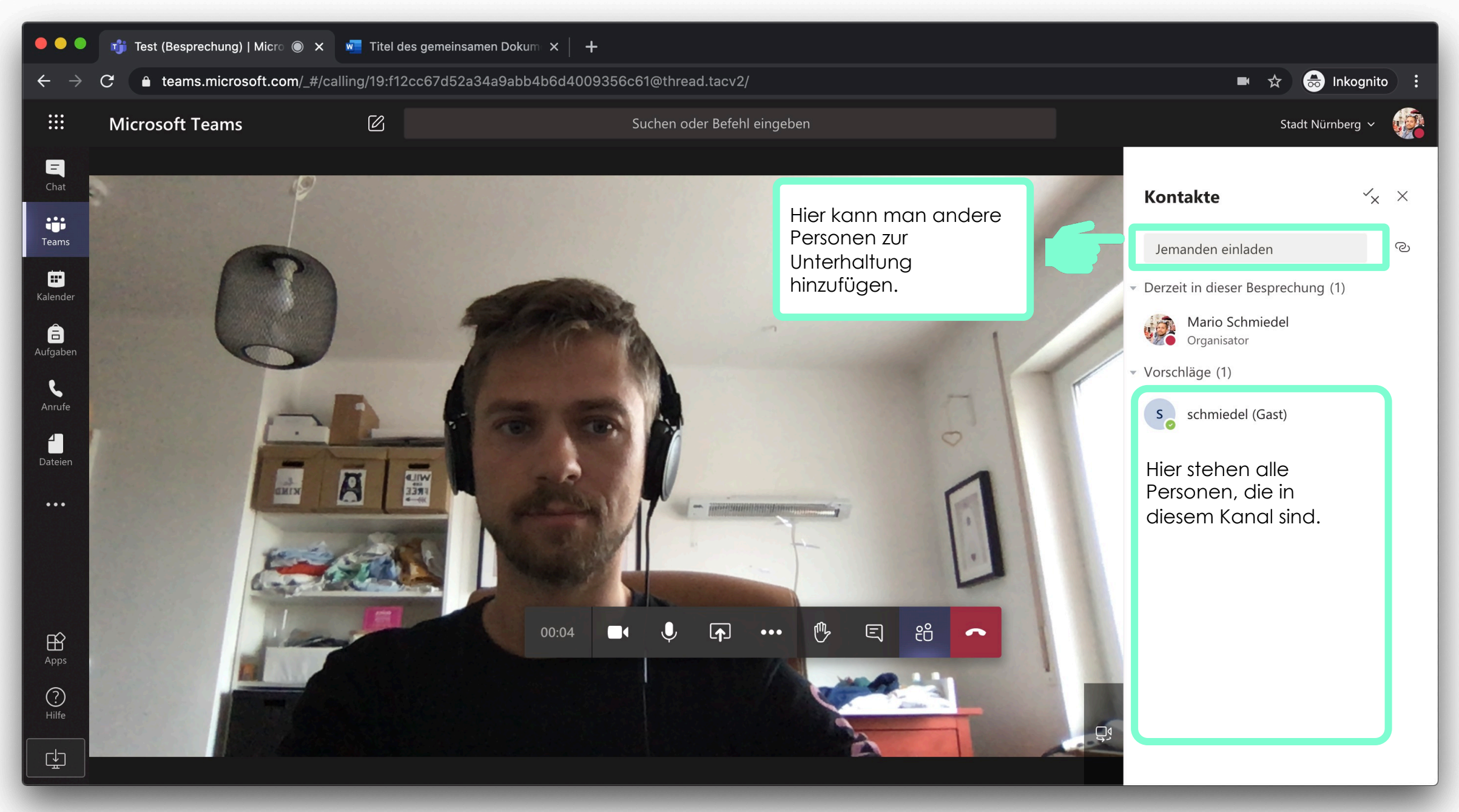

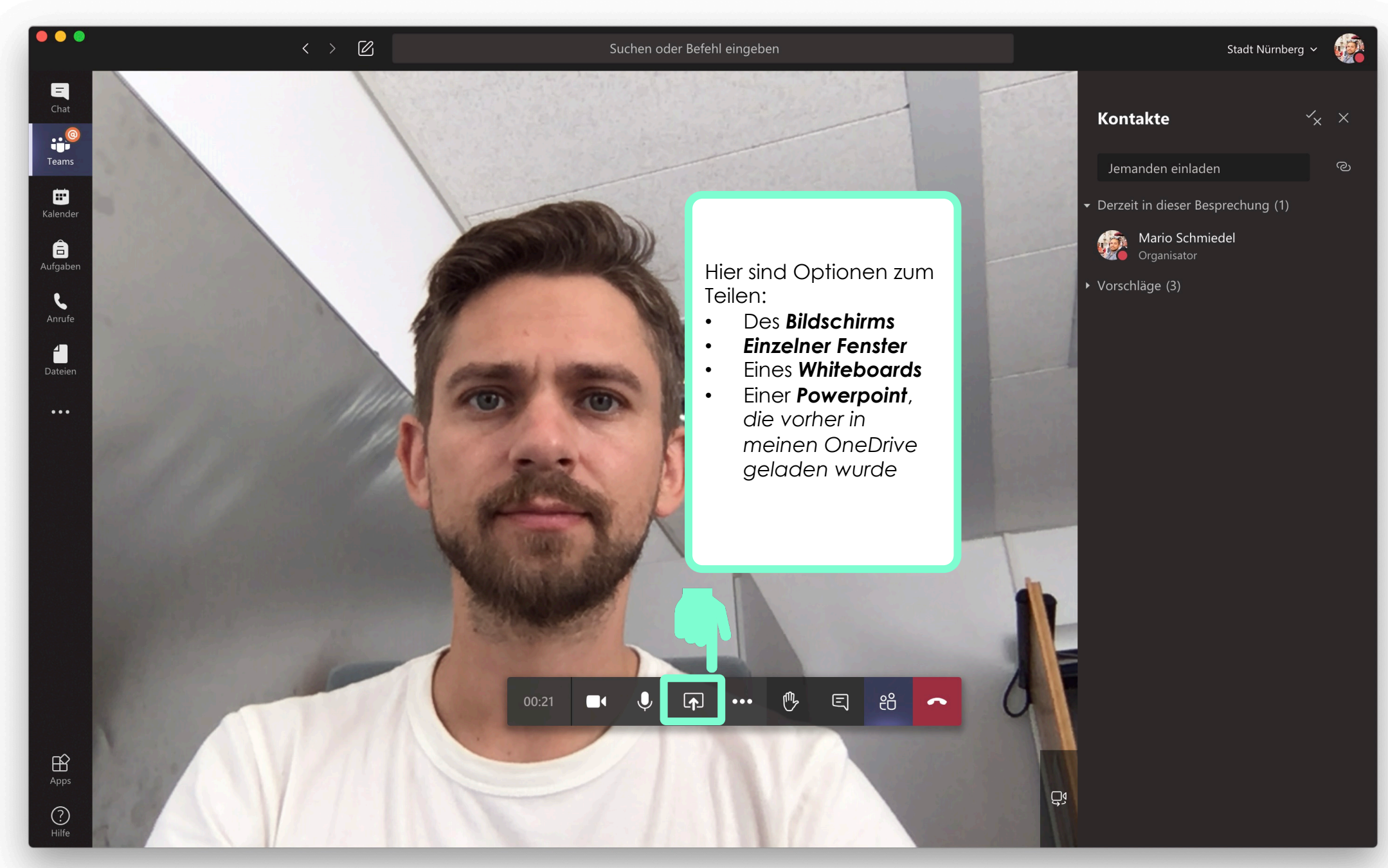

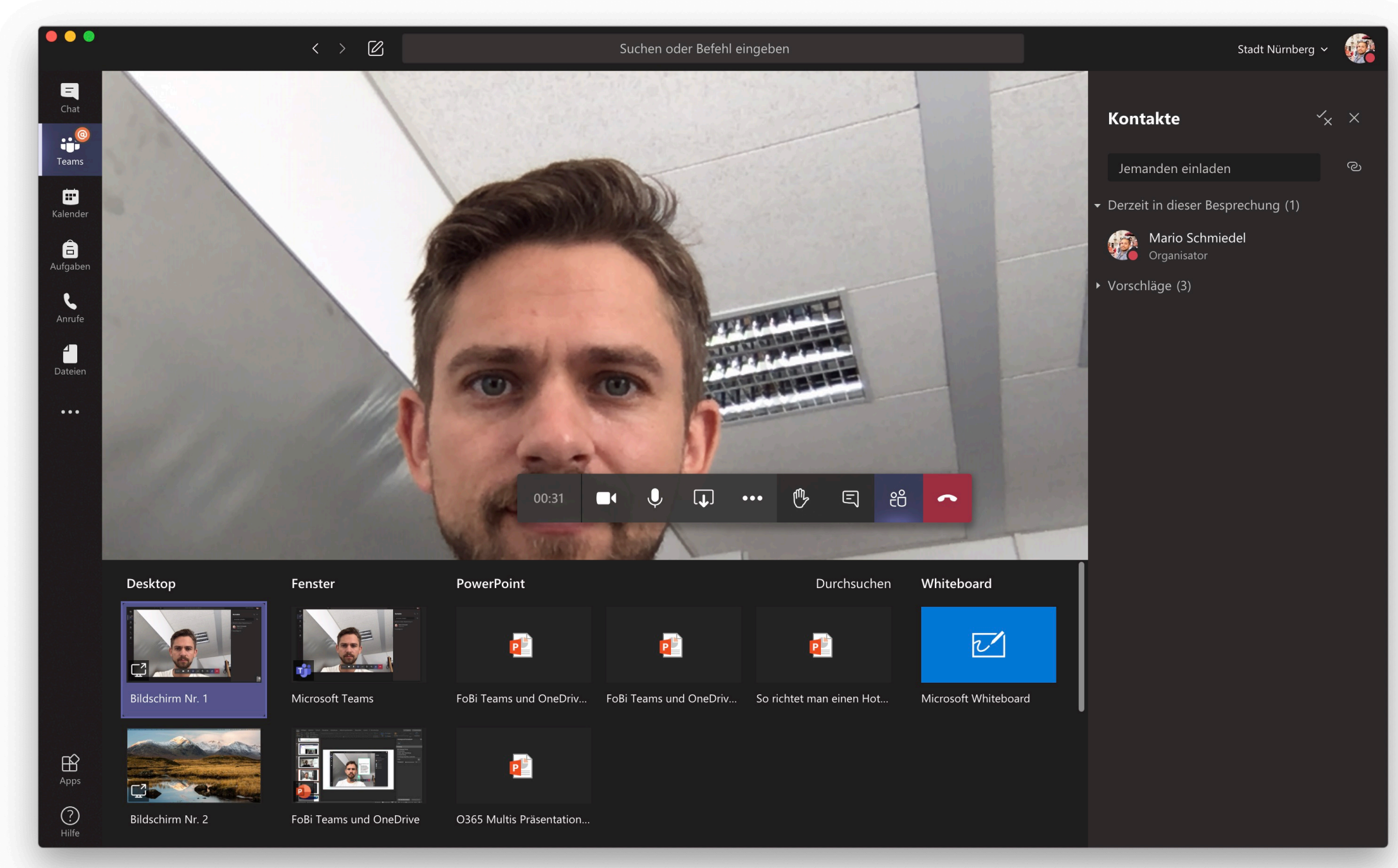

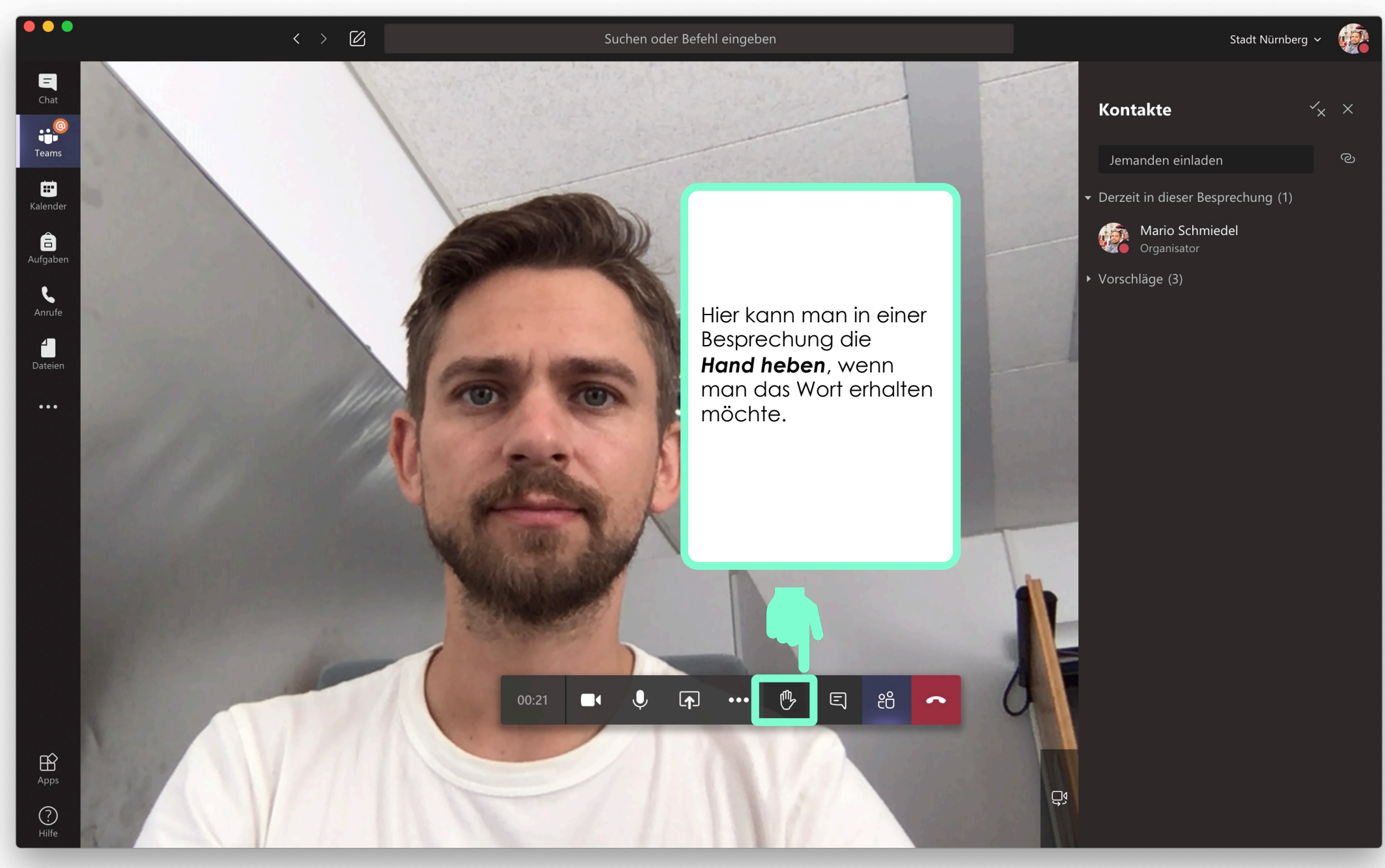

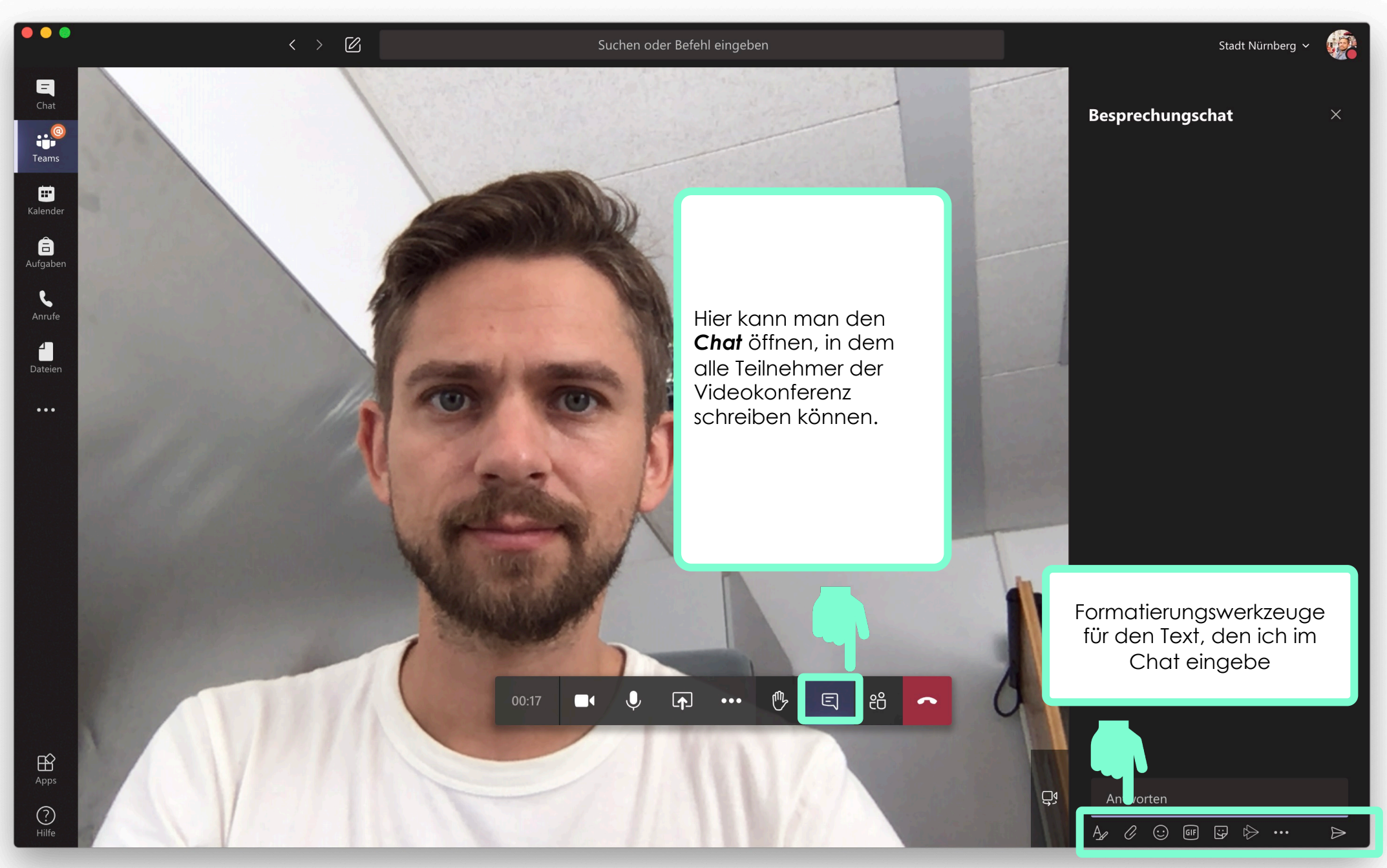

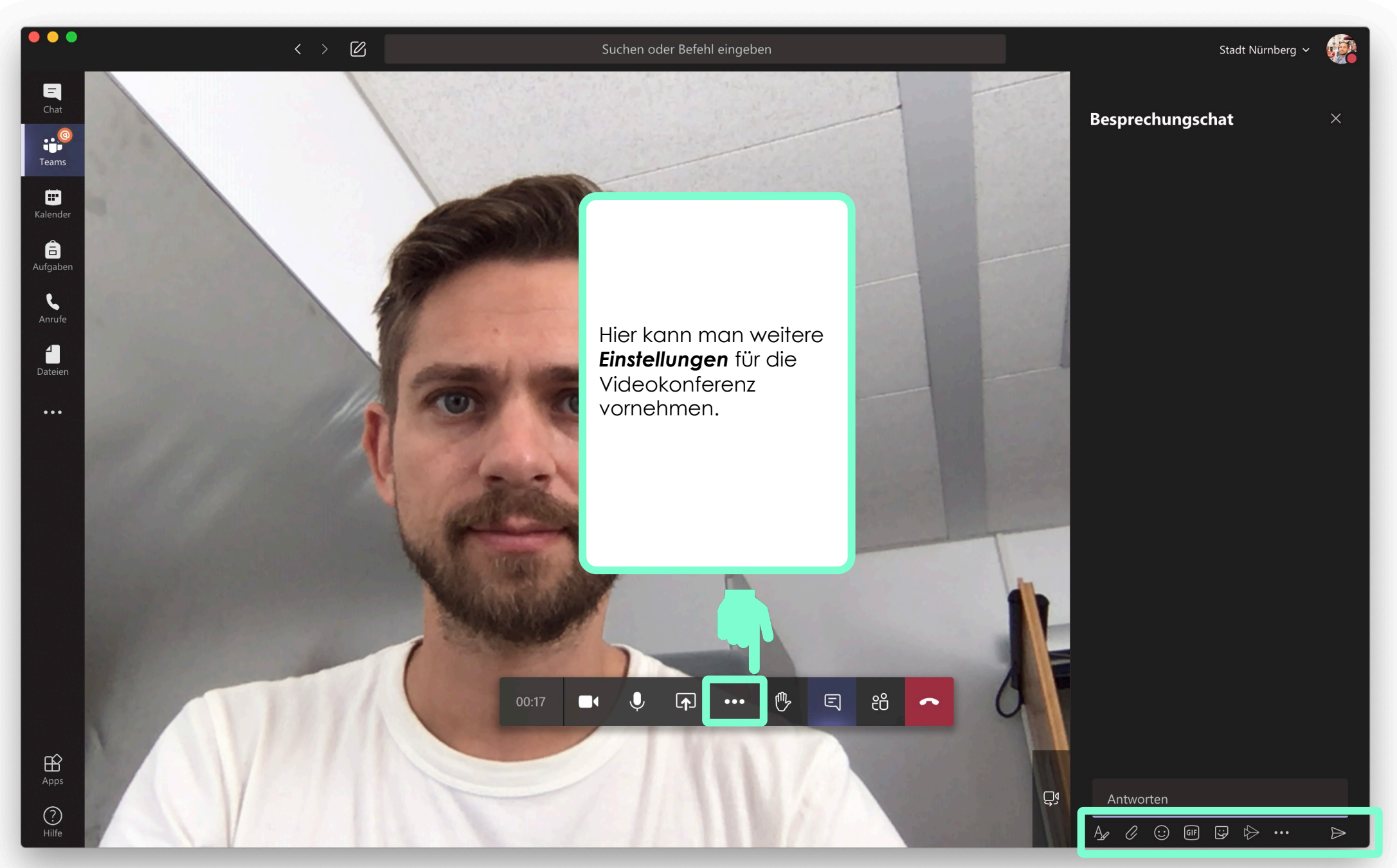

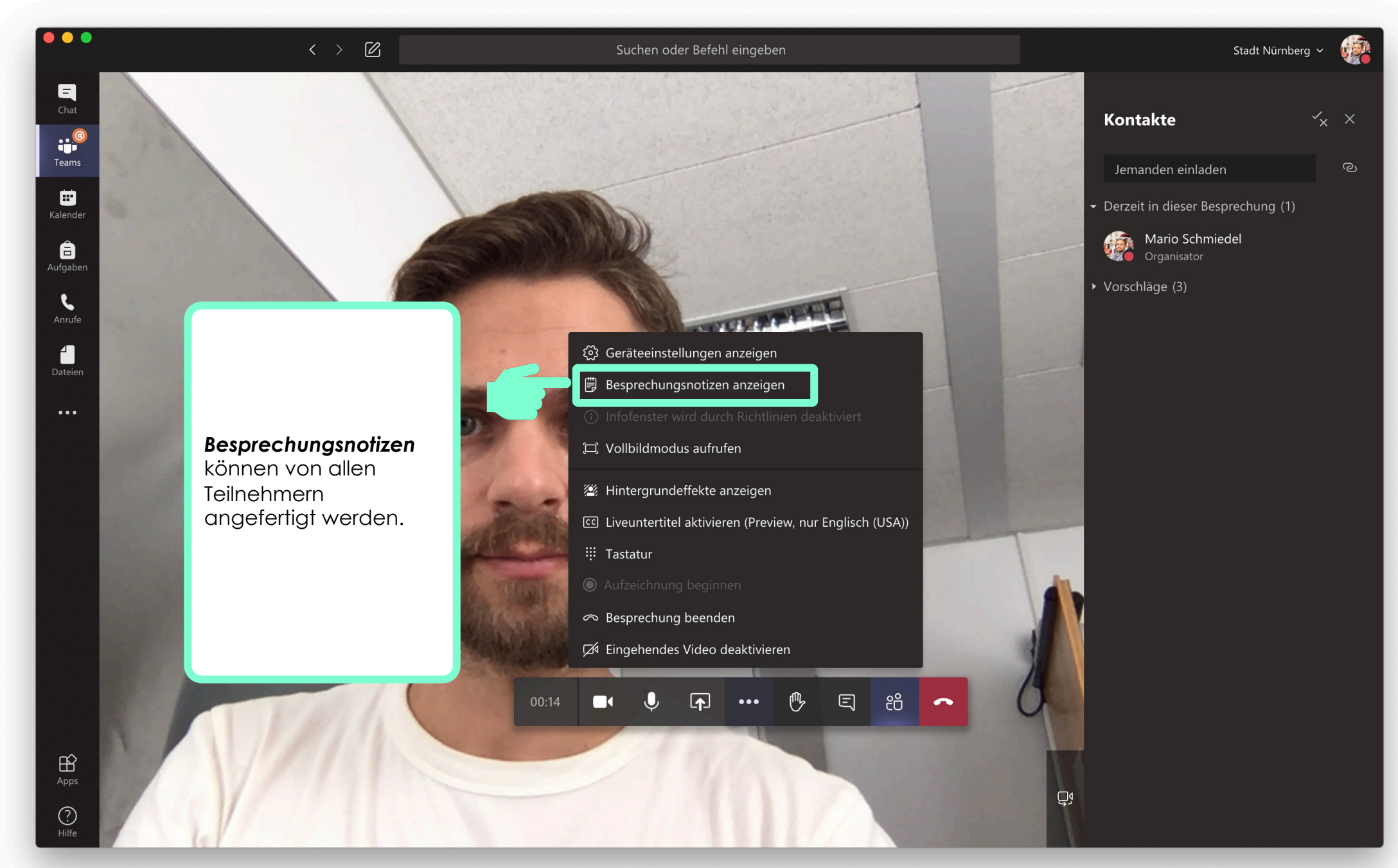

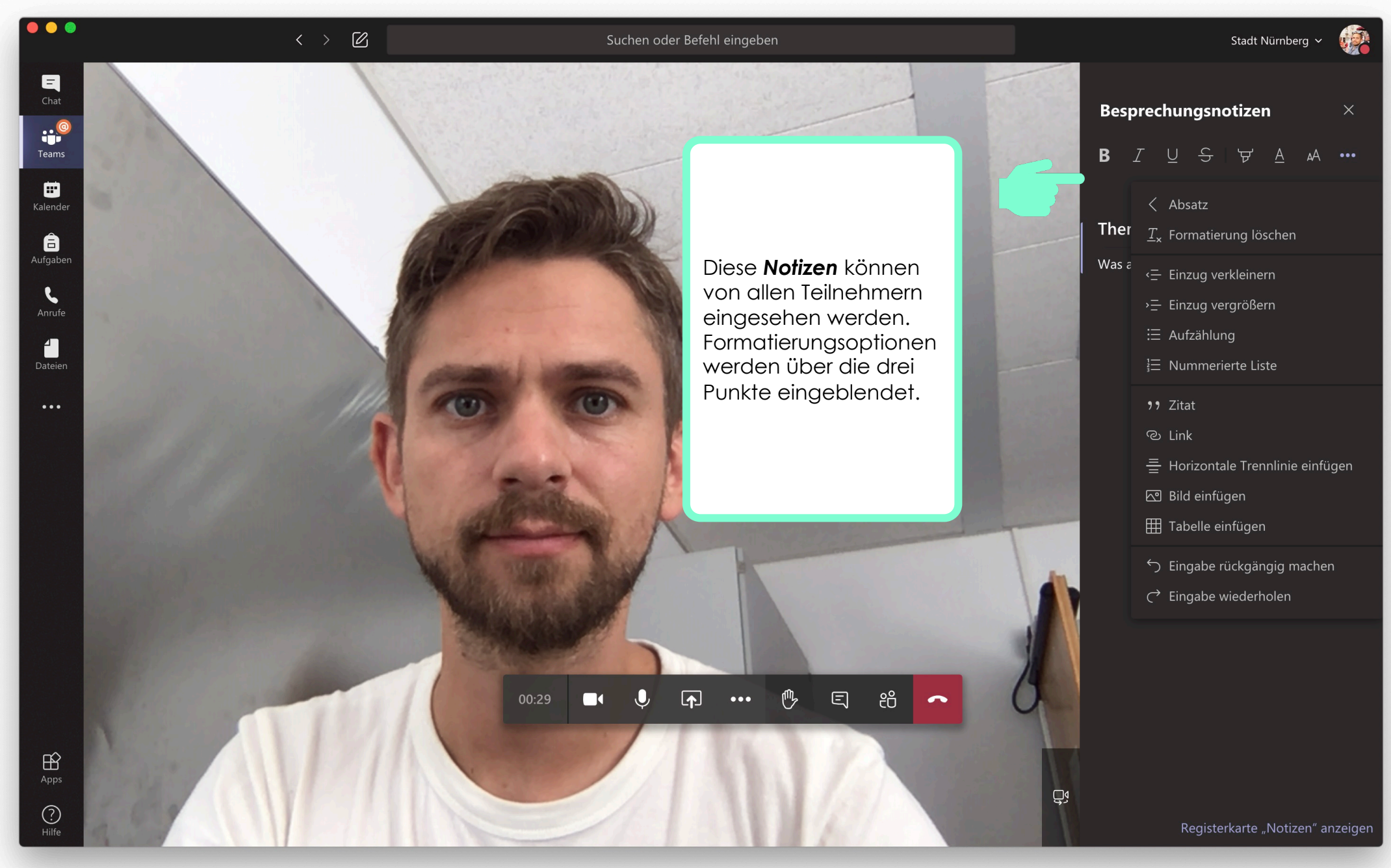

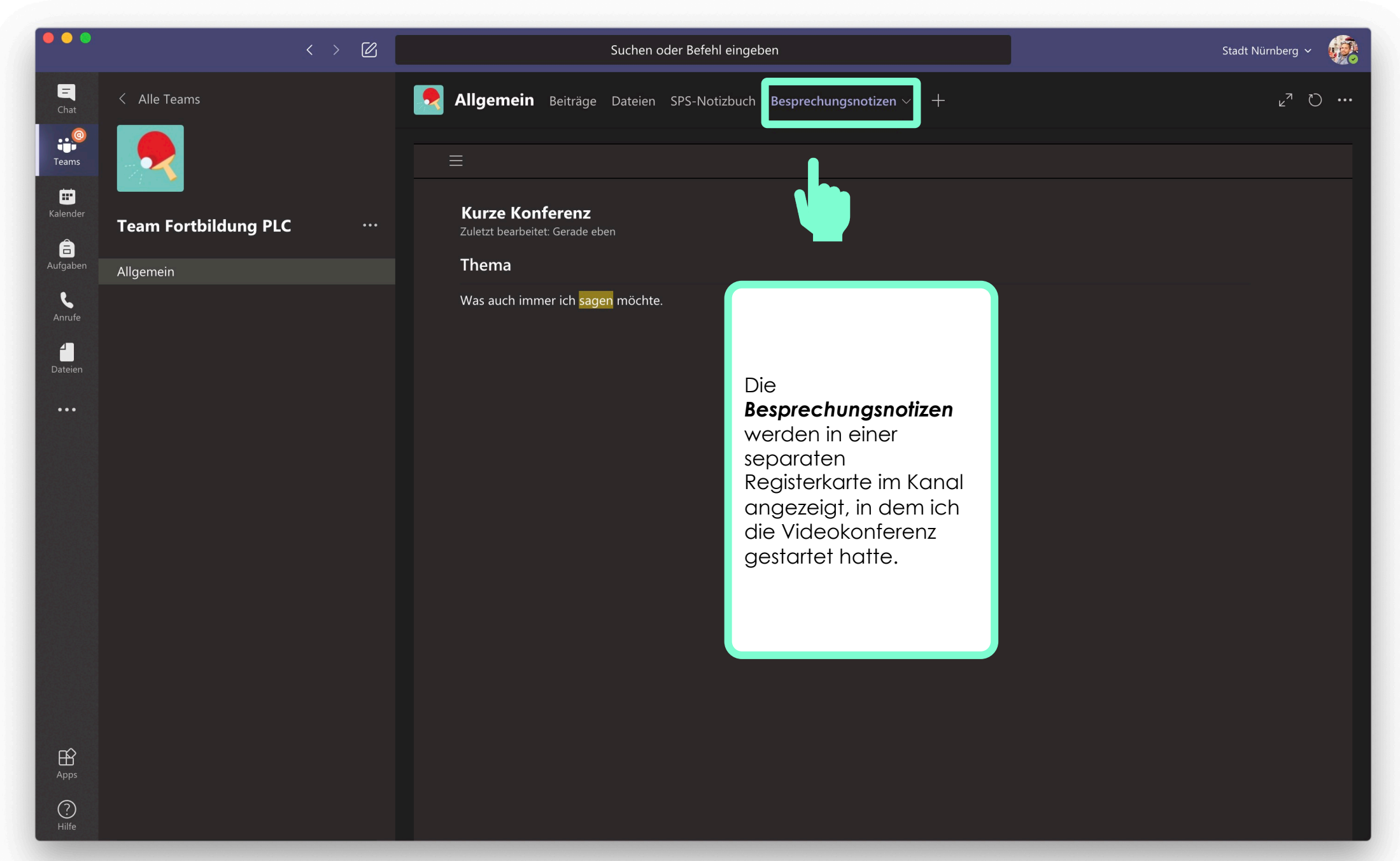

CC BY 3.0 DE | Erstellt von Mario.Schmiedel@schulen.nuernberg.de

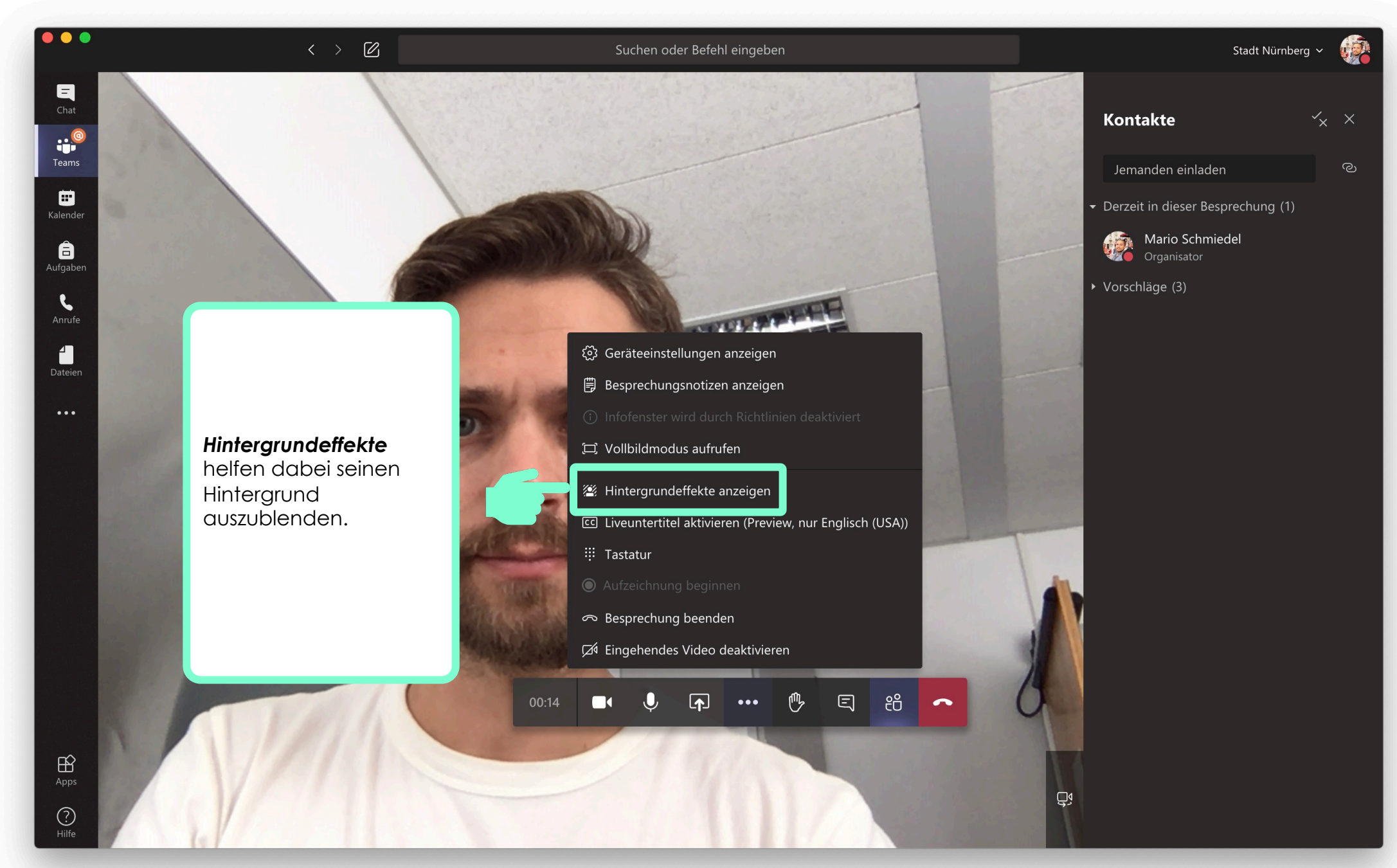

 $\langle \rangle$ 

. . .

â

6

1

Suchen oder Befehl eingeben

Die Effekte können auf

**Vorschau** öffnet ein kleines Fenster, das eine Vorschau des

• **Übernehmen** wendet die Einstellungen auf

der rechten Seite

Effekts zeigt.

das Video an

Hintergrundeinstellungen

+ Neue hinzufügen

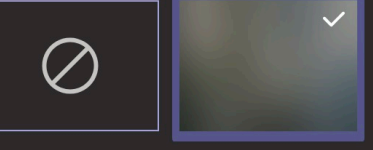

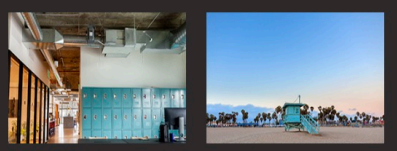

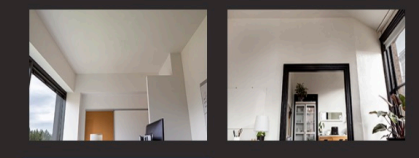

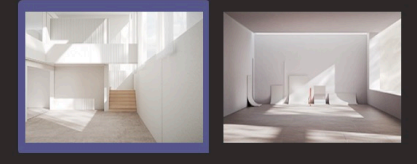

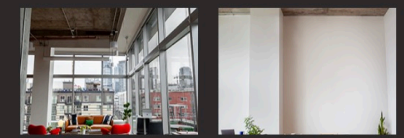

① Andere können Ihr Video nicht sehen, währen...

Vorschau

Übernehmen

CC BY 3.0 DE | Erstellt von Mario.Schmiedel@schulen.nuernberg.de